# GUIA DE REFERENCIA DEL TESORERO De la Iglesia local

AVANZADO 2020

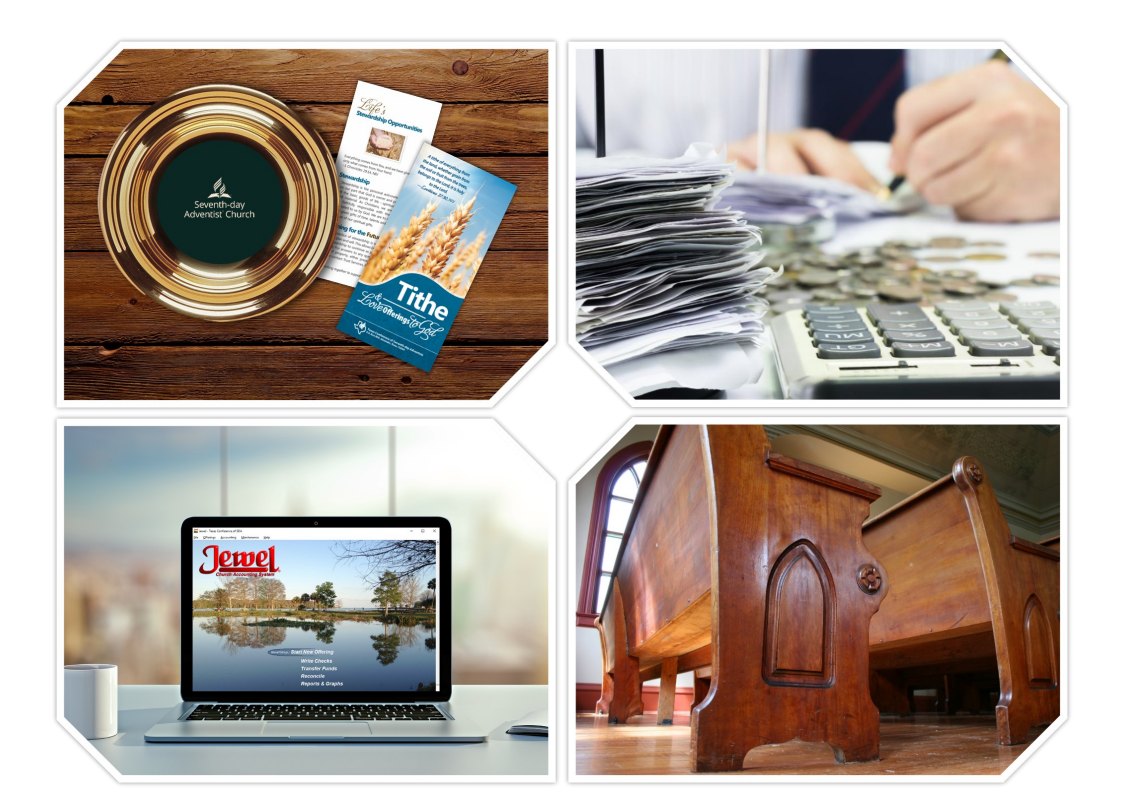

#### **CONFERENCIA DE TEXAS DE LOS ADVENTISTAS DEL SEPTIMO DIA**

#### Un Mensaje de Nuestro Tesorero

Bienvenidos, Tesoreros, a la Certificación y Entrenamiento de Tesoreros de la Conferencia de Texas. Gracias por aceptar las responsabilidades financieras de su iglesia local. En el momento en que usted aceptó esta responsabilidad, formó parte del equipo de tesorería de la Conferencia de Texas de los Adventistas del Séptimo Día.

Somos llamados a administrar los fondos sagrados tal como los sacerdotes lo hacían en los tiempos del antiguo Israel. Los Sacerdotes tenían instrucciones específicas para administrar los fondos de Dios. Así también, nosotros

![](_page_1_Picture_3.jpeg)

recibimos instrucciones específicas para el manejo de los fondos de Dios en Su Iglesia. Este manual y entrenamiento le dará instrucción y apoyo en este ministerio sagrado.

Como usted sabe, todos los fondos dados a la Iglesia Adventista del Séptimo Día pasan a través de la iglesia local. Es sumamente importante que todo aquel que maneje los fondos a nivel de la iglesia local, y a nivel de la iglesia mundial, los maneje con integridad. Esto significa, hacer lo correcto y lo honesto aun cuando nadie más esté presente. Si no existe la integridad, nuestra iglesia podría estar sujeta a perder fondos designados. También perdería la confianza de nuestros miembros.

Cada transacción financiera, sea contribuciones o gastos de la iglesia local, debe ser administrada apropiadamente y con transparencia. Todo lo que hagamos debe ser llevado a cabo con honestidad y sin reproche, y reflejar de manera positiva, el nombre de la iglesia.

Entendiendo por qué es que administramos los fondos de Dios de la manera en que lo hacemos, nos ayuda a comprender las razones por las cuales seguimos las pólizas de la denominación, y los procedimientos financieros apropiados. Es más, estas normas nos ayudan a ser fieles mayordomos de la Iglesia de Dios.

De nuevo, expresamos nuestro más sincero agradecimiento por haber aceptado este cargo importante en su iglesia local, y por apartar este día para acompañarnos. Apreciamos mucho su dedicación al ministerio de tesorería. Es nuestra oración que por medio de este manual y entrenamiento, seamos mejor equipados para desempeñar las responsabilidades que hemos aceptado. Tenga por cierto que nunca está solo en este ministerio. Sus compañeros de equipo en el Departamento de Tesorería de la Conferencia siempre estarán disponibles para ayudarle en lo que se le ofrezca.

Dios le continúe bendiciendo en su labor.

Randall B. Terry | rterry@txsda.org | Texas Conference of Seventh-day Adventists | P.O. Box 800 | Alvarado, TX 76009 | 817-790-2255

#### PERSONAL DE TESORERIA DE LA CONFERENCIA DE TEXAS

![](_page_2_Picture_1.jpeg)

**Randy Terry TESORERO** rterry@txsda.org 817-790-2255 extensión 2112

![](_page_2_Picture_3.jpeg)

#### **SUBTESORERO**

(vacante)

- Cumplimiento de • Política de seguridad y prevención
- **Responsabilidad Civil** General
- Seguro de Propiedad

![](_page_2_Picture_9.jpeg)

#### Liz Velez

ASISTENTE ADMINISTRATIVA EJECUTIVA DEL TESORERO

- Remesas de Iglesias •
- Documentos Bancarios, Estatales, y Federales lvelez@txsda.org 817-790-2255 extensión 2113

![](_page_2_Picture_14.jpeg)

#### Letty Craig ASISTENTE ADMINISTRATIVA

- Cuentas por Pagar •
- Responsabilidad Civil • General
- Seguro de Propiedad y Vehículo

lcraig@txsda.org 817-790-2255 extensión 2115

![](_page_2_Picture_20.jpeg)

**Madeline Ogando TESORERA ASOCIADA** 

Nómina de Empleados • mogando@txsda.org 817-790-2255 extensión 2118

![](_page_2_Picture_23.jpeg)

#### **Betsy Cuevas TESORERA ASOCIADA**

Cuentas por Cobrar •

1099s • bcuevas@txsda.org 817-790-2255 extensión 2116

![](_page_2_Picture_27.jpeg)

#### **Greg Garner** CONTADOR PRINCIPAL

•

Cuentas por Cobrar

**Texas ABC** • ggarner@txsda.org 817-790-2255 extensión 2117

![](_page_2_Picture_31.jpeg)

Iraís Ortiz CONTADORA PRINCIPAL Nómina de Empleados

•

Locales iraisortiz@txsda.org 817-790-2255 extensión 2132

#### PERSONAL DE TESORERIA DE LA CONFERENCIA DE TEXAS

#### SERVICIOS DE AUDITORIA Y APOYO CONTABLE

![](_page_3_Picture_2.jpeg)

#### Francisco Pollock

TESORERO ASOCIADO

- Auditorías Financieras de Iglesias y Escuelas
- Apoyo Contable para Iglesias y Escuelas

#### fpollock@txsda.org 817-382-7567 817-790-2255, extensión 3421 (Mensajes grabados solamente)

![](_page_3_Picture_8.jpeg)

Josué Estrada AUDITOR

- Auditorías Financieras de Iglesias y Escuelas
- Apoyo Contable para Iglesias y Escuelas

#### jestrada@txsda.org

210-920-0972 817-790-2255, extensión 3420 (Mensajes grabados solamente)

![](_page_3_Picture_14.jpeg)

#### Dileanny Jimenez

- AUDITORA
- Auditorías Financieras de Iglesias y Escuelas
- Apoyo Contable para Iglesias y Escuelas

#### DileannyJimenez@txsda.org

281-946-9164 817-790-2255, extensión 3422 (Mensajes grabados solamente)

CONTACTOS PARA SERVICIOS DE AUDITORIA Y APOYO CONTABLE

817-382-9795 | auditing@txsda.org

#### Cómo comunicarse con el personal de apoyo

#### https://texasadventist.org/churches/churchauditing ۲

#### CHURCHES **CHURCH AUDITING**

Auditing works to provide the highest quality of service to our employees, members, institutions, constituents, and the community.

Our work is threefold...

- Perform financial reviews for our churches and schools (except academies)
- Support treasurers having financial, software, or procedural questions
- · Provide training to our treasurers

Our support phone number is: 817-382-9795

Our support email address is: auditing@txsda.org

Please find below additional information to help you in your treasury ministry.

- Llamada o Texto: 817-382-9795 •
- Correo electrónico: auditing@txsda.org ٠

#### **Financial Reviews**

In compliance with organizational policy, each church is to be audited. The Church Treasurer will receive a letter or phone call from the Texas Conference Treasury Department to schedule the review at any given time during the year. Download the file below for a list of documents needed for the review.

| English                                                      | Español                                                           |
|--------------------------------------------------------------|-------------------------------------------------------------------|
| Documents needed for the financial review                    | Documentos necesarios para la revisión<br>financiera              |
| Basic records retention schedule for<br>churches and schools | Itinerario de retención de documentos para<br>iglesias y escuelas |

|                                                              | Flash Drive en                                  |
|--------------------------------------------------------------|-------------------------------------------------|
| Documents and Forms                                          | Nasado                                          |
| These documents and forms will assist you in                 | 1 your daily operation.                         |
| English                                                      | Español                                         |
| Church Treasurer Reference Guide (2019)                      | <u>Guía de Referencia (2019)</u>                |
| <u>Church Treasurer Reference Guide – Advanced</u><br>(2019) | <u>Guía de Referencia — Avanzada (2019)</u>     |
| Church budget                                                | Presupuesto de iglesia                          |
| Treasurer's month-end closing tasks                          | <u>Tesorería – tareas para el cierre de mes</u> |
| Deposit count sheet and validation form                      | Hoja de conteo y reporte de validación          |

![](_page_4_Picture_17.jpeg)

Información

provista en el

# ¿Qué hay de nuevo en Jewel 8.0?

![](_page_5_Picture_1.jpeg)

### Cómo actualizar Jewel

![](_page_6_Picture_1.jpeg)

- Seleccione "Help", "Check for Updates..."
- Si necesita actualización, Jewel le presentará un mensaje parecido a este.
- Si Jewel está actualizado, el mensaje será parecido a este.

![](_page_6_Picture_6.jpeg)

# Primero, lo primero

Jewel - Sample SDA Church × File Offerings Accounting Maintenance Help Church Accounting System Nextster . Tem. to Conference Vrite Checks Transfer Funds Reconcile **Reports & Graphs** Texas Conference Sample SDA Church August, 2020 Last check #1002, written 8/15/20 John Doe, Treasurer

![](_page_7_Picture_2.jpeg)

#### ¿Qué hace si se olvidó de entrar una ofrenda?

![](_page_8_Picture_1.jpeg)

- Si seleccionó "Last Offering" pero aún no ha enviado la remesa, es posible entrar otra ofrenda.
- Esta opción está diseñada en particular para AdventistGiving.
- Siendo que el mensaje aparece luego de entrar la ofrenda del último sábado, en ocasiones contestamos que sí sin haber entrado AdventistGiving.
- Seleccione "Offerings", "Start New Offering" y Jewel le permitirá entrar otra ofrenda con fecha posterior a la última que entró.

![](_page_8_Picture_7.jpeg)

### Opción para entrar transacciones en el próximo mes

![](_page_9_Picture_1.jpeg)

- Esta versión provee la opción de entrar depósitos, cheques y transferencias en el mes próximo sin haber cerrado el mes corriente.
- Jewel le va a presentar un mensaje preguntando si desea crear la transacción en el mes próximo y si usted contesta "Yes" la transacción se creará en el próximo mes.
- IMPORTANTE: Si el cheque de la remesa tiene fecha del próximo mes y usted contesta "Yes" al mensaje, el cheque de la remesa se va a crear en el mes próximo y los reportes no van a estar balanceados. ¡Cambie la fecha!
- Lo mismo sucederá con el presupuesto. ¡Cambie la fecha!

![](_page_9_Picture_7.jpeg)

## **Conexión directa a AdventistGiving**

![](_page_10_Picture_1.jpeg)

8 | ¿Qué hay de nuevo en Jewel 8.0? | Certificación de Tesoreros de la Conferencia de Texas | 2020

- Esta versión provee la opción de conectarse directamente a AdventistGiving.
- No es necesario descargar el reporte y luego importarlo. Esto economiza tiempo y complejidad.
- IMPORTANTE: Solo el último reporte está disponible.
- Ejemplo Si hoy fuera el día 17, el reporte disponible sería el del día 15.
   Si hoy fuera el día 2, el reporte disponible sería el del último día del mes anterior.
- NOTA: Toma 1 ó 2 días para que el reporte esté disponible. Es muy posible que el día 1 ó 16 en la mañana, el reporte no esté listo.
- Si necesita entrar un reporte anterior, use la opción "Import from a File"

![](_page_10_Picture_9.jpeg)

# AdventistGiving en detalle

![](_page_11_Picture_1.jpeg)

#### AdventistGiving en resumen

#### 1. Adquirir el reporte (cada 15 días)

- a. Ingresar a AdventistGiving
- b. Seleccionar el reporte
- c. Descargar el reporte
- d. Guardar el reporte en la computadora

NOTA: En la versión más reciente, estos pasos no son necesarios. Puede descargar el reporte directamente de Jewel.

#### 2. Importar el reporte

- a. Seleccione el método de importe (directo o por archivo)
- b. Seleccione el archivo
- c. Conecte las cuentas y los donantes
- d. Haga el depósito

![](_page_12_Picture_12.jpeg)

## Ingrese a AdventistGiving

![](_page_13_Picture_1.jpeg)

2. Seleccione "Treasurer portal for ... SDA Church"

![](_page_13_Picture_3.jpeg)

#### **Tipos de reporte**

| Transfer date           | Transfer cutoff                                                                        | Transfer amount                                            | Downloads           |
|-------------------------|----------------------------------------------------------------------------------------|------------------------------------------------------------|---------------------|
| 2020/09/21              | 2020/09/15                                                                             | \$xxx.xx                                                   | CSV 🖪 PDF           |
| 2020/09/04              | 2020/08/31                                                                             | Śxxx.xx                                                    | CSV 🔀 PDF           |
| This report is for your | information only. You should not post dor                                              | ations listed in this report to your church a              | eccounting program. |
| This report is for your | information only. You should not post dor<br>elow to build a report for a specific tir | ations listed in this report to your church a<br>ne period | eccounting program. |

5 | AdventistGiving en detalle | Certificación de Tesoreros de la Conferencia de Texas | 2020

Siempre utilice "Official deposit reports" para importar data a Jewel. AdventistGiving provee la información quincenalmente y debe entrarse separada de la información de los depósitos semanales.

![](_page_14_Picture_4.jpeg)

"View a date range" y "Pending Transactions" son reportes informativos y no deben usarse **nunca** para importar data a Jewel.

![](_page_14_Picture_6.jpeg)

## Seleccione el reporte

| deposit sent to your chu | irch bank account. | sogram. The total of the donation matorice | in nege report |
|--------------------------|--------------------|--------------------------------------------|----------------|
| ransfer date             | Transfer cutoff    | Transfer amount                            | Downloads      |
| 20/09)21                 | 2020/09/15         | \$xxx.xx                                   | CSV 🕼 PDF      |
| 020/09/04                | 2020/08/31         | \$xxx.xx                                   | 🗟 CSV 🛛 🖉 PDF  |
| 020/08/20                | 2020/08/15         | \$xxx.xx                                   | E CSV A PDF    |
| 020,08/06                | 2020/07/31         | \$xxx.xx                                   | 🗟 CSV 🖾 PDF    |
| 0/07/21                  | 2020/07/15         | \$xxx.xx                                   | 🖻 CSV 🛛 🖨 PDF  |
| 020/07/07                | 2020/06/30         | \$xxx.xx                                   | CSV D PDF      |
| 020/06/19                | 2020/06/15         | \$xxx.xx                                   | E CSV (2 PDF   |

- AdventistGiving provee dos fechas: "Transfer date" y "Transfer cutoff".
   "Transfer date" es la fecha cuando se transfiere el dinero de AdventistGiving al banco. Esta no es la fecha que debe usar.
- "Transfer cutoff" es la fecha hasta
   cuando se recibieron donaciones para ese depósito. Esta es la fecha importante, la que debe usar para importar data a Jewel.
- "Transfer amount" es la cantidad que va a ser o se depositó en el banco.
- "Downloads" son los tipos de archivos que se pueden descargar (copiar) a su computadora.

![](_page_15_Picture_6.jpeg)

#### **Descargue el reporte**

| Use these reports to pos<br>deposit sent to your chu | st donations to your church accounting<br>rch bank account. | program. The total of the donation histories | s in these sports matches the |
|------------------------------------------------------|-------------------------------------------------------------|----------------------------------------------|-------------------------------|
| Transfer date                                        | Transfer cutoff                                             | Transfer amount                              | Downloads                     |
| 2020/09/21                                           | 2020/09/15                                                  | \$xxx.xx                                     | 🖻 CSV 🕼 PDF                   |
| 2020/09/04                                           | 2020/08/31                                                  | \$xxx.xx                                     | 🗟 csv 🛛 🖻 P                   |
| 2020/08/20                                           | 2020/08/15                                                  | \$xxx.xx                                     | 🖻 CSV [ 👌 PDF                 |
| 2020/08/06                                           | 2020/07/31                                                  | \$xxx.xx                                     | 🖹 CSV 🚺 PDF                   |
| 2020/07/21                                           | 2020/07/15                                                  | ŚYYY YY                                      | 🖻 CSV 🔀 PDF                   |

- En nuestro ejemplo, vamos a descargar el reporte del 31 de agosto de 2020.
- Busque el "Transfer cutoff" de esa fecha y escoja el tipo de reporte que desea descargar.
- En el PDF la información es más fácil de entender y es ideal para imprimir; el CSV se usa con hojas de trabajo. Le recomendamos usar PDF.

![](_page_16_Picture_5.jpeg)

### **Guarde el reporte**

| Transfer report                                                                                                    | Sample 5<br>12:<br>S                                | SDA Church<br>34 Sample Ave<br>ample, TX USA        | <ul> <li>Para guardar el reporte, presione el<br/>botón de la derecha del ratón conectado<br/>a la computadora.</li> </ul>                                                                                                    |                                                   |                      |        |
|----------------------------------------------------------------------------------------------------|-----------------------------------------------------|-----------------------------------------------------|----------------------------------------------------------------------------------------------------|---------------------------------------------------|----------------------|--------|
| Tithe:<br>World Budget:<br>Combined Budget:<br>Sabbath School Local Fund:<br>Building Fund:                                               | Back:<br>Forward<br>Reload                          | Alt+Left Arrow<br>Alt+Right Arrow<br>Ct+1<br>Ctrl+S | • Luego se                                                                                                    | leccione "Save as                                 | "                    | ×      |
| building rund.                                                                                                    | Print                                               | Ctri+P                                              | ← → ✓ ↑ 🕹 > This PC > Downloads                                                                                                    |                                                   | ✓ Ö Search Downloads | م      |
| Total amount for the date(s) selected:                                                                                                    | Translate to Epolish                                |                                                     | Organize - New folder                                                                                                    | *                                                 | 8                    | . • 0  |
| Total donors for the date(s) selected: 2                                                                                                  | Rotate clockwise<br>Rotate counterclockwise         | Ctrl+;<br>Ctrl+                                     | This PC Name<br>3 30 Objects<br>Desktop<br>Concuments                                                                                                    | Date modified Type<br>No items match your search. | Size                 |        |
|                                                                                                    | Inspect                                             | Ctrl+Shift+I                                        | Downloads     Music     Distance                                                                                                    |                                                   |                      |        |
| <ul> <li>Luego, seleccione la carp</li> <li>Haga clic en "Save".</li> <li>Note que los 8 números a<br/>nombre del archivo mues</li> </ul> | eta "Downloads".<br>al final del<br>stran el día de |                                                     | Indias     Indias     Indias | df                                                |                      | ~<br>~ |

∧ Hide Folders

![](_page_17_Picture_2.jpeg)

Save Cance

8 | AdventistGiving en detalle | Certificación de Tesoreros de la Conferencia de Texas | 2020

cierre: año, mes, día (20200831).

#### **Notas Importantes**

- Siga los pasos anteriores para descargar otros reportes, si es necesario.
- Recuerde **siempre** utilizar "Official deposit reports" para importar data a Jewel.
- Siempre utilice la fecha de "Transfer Cutoff" para seleccionar el reporte.
- No incluya información de AdventistGiving con la información de las ofrendas semanales.
- Recuerde que la fecha del reporte es la del depósito, no la del cierre.

![](_page_18_Picture_6.jpeg)

#### Comience una nueva ofrenda

![](_page_19_Picture_1.jpeg)

![](_page_19_Picture_2.jpeg)

### **Comience el proceso de importar la información**

![](_page_20_Picture_1.jpeg)

![](_page_20_Picture_2.jpeg)

11 | AdventistGiving en detalle | Certificación de Tesoreros de la Conferencia de Texas | 2020

### Seleccione el método de importe

Si solo necesita importar el reporte más reciente, puede hacerlo directamente desde Jewel escribiendo su email y su clave aquí.

| cesita         reporte         e, puede         tamente         ewel         u email y         aquí.         Impot from AdventistGiving         This will get the latest report. If you         need an earlier one. log in to the         AdventistGiving website, save the |                                                                          | Import an Offering                                                                                                    | <u></u> |       | × |                                                                                          |
|----------------------------------------------------------------------------------------------------|--------------------------------------------------------------------------|----------------------------------------------------------------------------------------------------|---------|-------|---|------------------------------------------------------------------------------------------|
|                                                                                                    | cesita<br>reporte<br>e, puede<br>ctamente<br>ewel<br>su email y<br>aquí. | Import from AdventistGiving         Last Import         Aug 15, 2020       100.00         Email         Password         Import from AdventistGiving         This will get the latest report. If you need an earlier one, log in to the AdventistGiving website, save the .csv report to disk, then use "Import from a File" below.         Import from a File         Import from a File         Import from a File         Import a .CSV or .PDF file that was downloaded from AdventistGiving |         | Close |   | Si necesita importar el<br>reporte de un archivo,<br>seleccione "Import<br>from a File". |

![](_page_21_Picture_3.jpeg)

### Seleccione el archivo

|                                                                                      | Select Import File                                                                                                    |                                                                                                    |
|--------------------------------------------------------------------------------------|----------------------------------------------------------------------------------------------------|----------------------------------------------------------------------------------------------------|
| Solocciono                                                                           | ← → * ↑ ↓ > This PC > Downloads Organize ▼ New folder Image: Search Downloads Ø                                                                                                    | Luego seleccione                                                                                                    |
| la carpeta<br>donde<br>guardó el<br>archivo<br>(en nuestro<br>ejemplo:<br>Downloads) | Image: Strate in the read in the read inthe read inthe read in the read interval interevala in | el archivo que<br>desea importar<br>(use la fecha al<br>final del nombre<br>del archivo para<br>identificarlo) y<br>haga clic en<br>"Open". |
|                                                                                      | File name: ANFWXX-TransferReport-20200831.pdf  AdventistGiving Report (*.csv; *) Open Cancel                                                                                                    |                                                                                                    |

![](_page_22_Picture_2.jpeg)

## **Conecte las cuentas y los donantes**

|                                                                                   | 1 | Import Offering from AdventistGiving                                                                                                    |                                   |                                 |                                                     | ×           |
|-----------------------------------------------------------------------------------|---|----------------------------------------------------------------------------------------------------|-----------------------------------|---------------------------------|-----------------------------------------------------|-------------|
| Jewel no conoce qué                                                               |   | Date 8/31/202<br>Offering Total 720.0                                                                                                    | ī                                 |                                 |                                                     | OK Cancel   |
| cuentas o donantes<br>existen en<br>AdventistGiving hasta<br>que se lo indicamos. |   | Accounts 3 not mapped<br>AdventistGiving<br>0001 Table<br>102 Combined Budget<br>201 Sabbath School Local Fund<br>0500 World Budget<br>301 Builliang runa | > 80<br>><br>><br>><br>><br>> 901 | Jewel<br>Tithe<br>Building Fund | Amount<br>635.00<br>30.00<br>40.00<br>5.00<br>10.00 | Map Account |
| Todas las cuentas y<br>donantes en rojo<br>tienen que ser<br>conectadas a Jewel.  |   | Donors 2 not mapped                                                                                                    | ->                                | Jewel                           | Amount<br>320.00<br>400.00                          | Map Donor   |
|                                                                                   |   |                                                                                                    |                                   |                                 |                                                     |             |

![](_page_23_Picture_2.jpeg)

#### Cómo conectar las cuentas

| Cuenta                                              | Número de cuenta en<br>AdventistGiving | Número de cuenta en la<br>Conferencia de Texas |
|-----------------------------------------------------|----------------------------------------|------------------------------------------------|
| Tithe (Diezmos)                                     | 0001                                   | 80                                             |
| World Offerings<br>(Ofrendas Mundiales)             | 0002-69999                             | 81.01-81.99                                    |
| Conference Offerings<br>(Ofrendas a la Conferencia) | 70000-79999                            | 82.01-82.99                                    |
| Ofrendas Locales                                    | 80000-99999 o<br>cuentas en blanco     | 100-999                                        |

Algunas de nuestras iglesia utilizan el número de las ofrendas mundiales y de la Conferencia en AdventistGiving como la parte decimal del número de cuenta en Jewel.

Por ejemplo: Lake Whitney Ranch – Development utiliza el número 78401 en AdventistGiving. Este es un código de la Conferencia así que puede utilizar 82.78401 en Jewel.

- Es muy importante que conecte las cuentas correctamente.
   ADRA Africa no es lo mismo que ADRA South Africa.
   Existen 125 números de cuenta distintos para ADRA.
- No es posible conectar dos números de AdventistGiving a un número de Jewel.
- Si tiene duda sobre cómo conectar una cuenta, comuníquese con nosotros.

![](_page_24_Picture_8.jpeg)

#### **Comience con las cuentas**

![](_page_25_Figure_1.jpeg)

![](_page_25_Picture_2.jpeg)

#### ¡Cuentas conectadas!

![](_page_26_Figure_1.jpeg)

![](_page_26_Picture_2.jpeg)

## **Continúe con los donantes**

Note que en la parte superior dice "AdventistGiving Donor" y en la inferior "Existing Jewel Donor". Seleccione el donante tal como si estuviera entrando ofrendas. Si no existe, use "New Jewel Donor" para crearlo.

![](_page_27_Figure_2.jpeg)

### ¡Donantes conectados!

![](_page_28_Figure_1.jpeg)

![](_page_28_Picture_2.jpeg)

Donor Info \_\_\_\_ Edit "Doe"

(100 or above is recommended)

## Haga el depósito

| Make Depo                                     | sit - 08/31/20                                                                                                    |                                                                         |                                                          | ×                                                                                                    |
|-----------------------------------------------|----------------------------------------------------------------------------------------------------|-------------------------------------------------------------------------|----------------------------------------------------------|----------------------------------------------------------------------------------------------------|
| -Depos<br>Offeri<br>[08/3                     | sit Info<br>ing Date Entered Checks<br>11/20 3 Total                                                                                                    | 0.00<br>                                                                | Irial Deposit                                            | Cancel                                                                                                    |
| <u>D</u> epo<br> 08/3<br>  <u>B</u> ank<br> 1 | usit Date Memo<br>11/20 AdventistGiving deposit for<br>Account for Deposit<br>Checking                                                                                     | Aug 31 2020                                                             |                                                          | <ul> <li>Verifique las fechas</li> <li>Imprima el "Trial<br/>Deposit" y el "Trial</li> </ul>                                 |
| ID<br>80<br>81.12<br>102<br>201<br>901        | Account / A<br>Tithe<br>World Budget Offering<br>Conference Funds<br>Local Church Budget<br>Sabbath School Local Expenses<br>Building Fund<br>Local Funds<br>Deposit Total | mount<br>635.00<br>640.00<br>30.00<br>40.00<br>10.00<br>80.00<br>720.00 | Trial Contribution<br>Report<br>Make <u>C</u> orrections | Contribution<br>Report".<br>• Archívelos junto<br>con los<br>documentos que<br>entregará al<br>auditor.<br>• Haga clic en OK |

![](_page_29_Picture_2.jpeg)

### Verifique el depósito

| Deposi   | t Report              |                      |                              |                                  |               | -             | -     |     | ×  |
|----------|-----------------------|----------------------|------------------------------|----------------------------------|---------------|---------------|-------|-----|----|
| 1        | Checking              | -                    |                              |                                  |               |               |       |     | _  |
| - Dates  |                       |                      |                              |                                  | Copy to Clipl | board         |       |     |    |
| This mor | th-to-date (August)   | 08/01/20 To 08/31/20 |                              |                                  | (2) p.i.      |               | opies | Clo | se |
| 1.1.10   |                       | 1                    |                              |                                  | Prin          |               | •     |     |    |
| Dep. #   | Date Account          | Memo                 |                              | Account                          | Amount        | Total         |       |     |    |
| 1        | 8/1/20 Checking       | 8/01/20 off          | ering deposit                | Tithe                            | 275.00        |               |       |     |    |
|          |                       |                      |                              | Sabbath School Missions          | 23.35         |               |       |     |    |
|          |                       |                      |                              | Investment                       | 25.00         |               |       |     |    |
|          |                       |                      |                              | Texas Vision                     | 50.00         |               |       |     |    |
|          |                       |                      |                              | Logal Church Pudget              | 102.03        |               |       |     |    |
|          |                       |                      |                              | Sabbath School Local Expenses    | 18.68         |               |       |     |    |
|          |                       |                      |                              | Pathfinders Offerings            | 25.00         |               |       |     |    |
|          |                       |                      |                              | Building Fund                    | 128.43        | 683 51        |       |     |    |
| 2        | 8/8/20 Checking       | 8/8/20 offer         | ing deposit                  | Tithe                            | 300.00        |               |       |     |    |
|          |                       |                      | 5 1                          | Sabbath School Missions          | 35.40         |               |       |     |    |
|          |                       |                      |                              | Texas Vision                     | 53.10         |               |       |     |    |
|          |                       |                      |                              | Local Church Budget              | 182.48        |               |       |     |    |
|          |                       |                      |                              | Sabbath School Local Expenses    | 33.32         |               |       |     |    |
|          |                       |                      |                              | Building Fund                    | <u>194.70</u> | 799.00        |       |     |    |
| 3        | 8/15/20 Checking      | 8/15/20 offe         | ering deposit                | Tithe                            | 600.00        |               |       |     |    |
|          |                       |                      |                              | Sabbath School Missions          | 95.20         |               |       |     |    |
|          |                       |                      |                              | Investment                       | 35.00         |               |       |     |    |
|          |                       |                      |                              | Texas Vision                     | 35.00         |               |       |     |    |
|          |                       |                      |                              | Cobboth Cobcol Local European    | 232.04        |               |       |     |    |
|          |                       |                      |                              | Building Fund                    | 523.60        | 1 657 00      |       |     |    |
| 6        | 8/15/20 Checking      | AdventistGis         | ring deposit for Aug 15 2020 | Tithe                            | 50.00         | 1,037.00      |       |     |    |
|          | or render on ordering |                      | and a show that the second   | Local Church Budget              | 50.00         | 100.00        |       |     |    |
| 4        | 8/22/20 Checking      | 8/22/20 off          | ering deposit                | Tithe                            | 400.00        |               |       |     |    |
|          | _                     |                      |                              | Sabbath School Missions          | 85.00         |               |       |     |    |
|          |                       |                      |                              | Investment                       | 25.00         |               |       |     |    |
|          |                       |                      |                              | Texas Vision                     | 25.00         |               |       |     |    |
|          |                       |                      |                              | Local Church Budget              | 414.50        |               |       |     |    |
|          |                       |                      |                              | Sabbath School Local Expenses    | 68.00         |               |       |     |    |
|          |                       |                      |                              | Pathfinders Offerings            | 25.00         | 4 500 00      |       |     |    |
| -        | 0/00/00. Charling     |                      |                              | Building Fund                    | 457.50        | 1,500.00      |       |     |    |
| 5        | 8/23/20 Checking      | 8/29/20 off          | ering deposit                | Lithe<br>Cabbath Cabool Missions | 300.00        |               |       |     |    |
|          |                       |                      |                              | Adventist TV Ministry            | 52.10         |               |       |     |    |
|          |                       |                      |                              | Local Church Budget              | 183.48        |               |       |     |    |
|          |                       |                      |                              | Sabbath School Local Expenses    | 32.32         |               |       |     |    |
|          |                       |                      |                              | D IF F I                         | 101.70        | 000.00        |       |     |    |
| 7        | 8/31/20 Checking      | AdventistGiv         | ring deposit for Aug 31 2020 | Tithe                            | 635.00        |               |       |     |    |
|          | -                     |                      | -                            | World Budget Offering            | 5.00          |               |       |     |    |
|          |                       |                      |                              | Local Church Budget              | 30.00         |               |       |     |    |
|          |                       |                      |                              | Sabbath School Local Expenses    | 40.00         |               |       |     |    |
|          |                       |                      |                              | Building Fund                    | <u>10.00</u>  | <u>720.00</u> |       |     |    |
|          |                       |                      |                              | Total Denosi                     | ts            | 6 259 51      |       |     |    |
|          |                       |                      |                              | , otal Dioposi                   |               | 1,200.01      |       |     |    |

Para verificar si el depósito entró correctamente, Seleccione "Reports & Graphs", Deposit.

![](_page_30_Picture_3.jpeg)

# Cómo hacer ajustes

![](_page_31_Picture_1.jpeg)

## Trasfondo

- > La mayoría de nuestros tesoreros son voluntarios
- Su tiempo disponible es mayormente durante el fin de semana
- No siempre hay personal de apoyo para poder corregir errores que encuentran durante el cierre (noches o fines de semana)
- El propósito de esta clase es proveerles algunas herramientas para que puedan corregir los errores sin tener que esperar al personal de apoyo

![](_page_32_Picture_5.jpeg)

#### **Elemento básico**

| Deposit  | t Report               |                      |                                       |                                                                                                    |                                                                         |          |    | ×   |
|----------|------------------------|----------------------|---------------------------------------|----------------------------------------------------------------------------------------------------|-------------------------------------------------------------------------|----------|----|-----|
|          | Checking               | •                    |                                       |                                                                                                    | (1990)                                                                  |          |    | 0   |
| Dates    |                        |                      | 1                                     |                                                                                                    | Copy to Cliph                                                           | Conies   | 6  |     |
| This mor | nth-to-date (August) 💆 | 08/01/20 To 08/31/20 |                                       |                                                                                                    | 🖉 Print                                                                 |          | CI | ose |
| )ep. #   | Date Account           | Me                   | no                                    | Account                                                                                                    | Amount                                                                  | Total    |    |     |
| 1        | 8/1/20 Checking        | 8/0                  | 1/20 offering deposit                 | Tithe<br>Sabbath School Missions<br>Investment<br>Texas Vision<br>Conference Womens' Ministries                                                  | 275.00<br>23.35<br>25.00<br>50.00<br>35.03                              |          |    |     |
| 2        | 8/8/20 Checking        | 8/8                  | /20 offering deposit                  | Local Church Budget<br>Sabbath School Local Expenses<br>Pathfinders Offerings<br>Building Fund                                                   | 103.02<br>18.68<br>25.00<br><u>128.43</u><br>300.00                     | 683.51   |    |     |
|          |                        |                      |                                       | Sabuan School Missions<br>Texas Vision<br>Local Church Budget<br>Sabbath School Local Expenses<br>Building Fund                                  | 35.40<br>53.10<br>102.13<br>33.32<br><u>194.70</u>                      | 799.00   |    |     |
| 3        | 8/15/20 Checking       | 8/1                  | 5/20 offering deposit                 | Tithe<br>Sabbath School Missions<br>Investment<br>Texas Vision<br>Local Church Budget<br>Sabbath School Local Expenses<br>Building Fund          | 600.00<br>95.20<br>35.00<br>292.04<br>76.16<br>523.60                   | 1.657.00 |    |     |
| 6        | 8/15/20 Checking       | Adv                  | ventistGiving deposit for Aug 15 2020 | Tithe<br>Local Church Budget                                                                                                    | 50.00                                                                   | 100.00   |    |     |
| 4        | 8/22/20 Checking       | 8/2                  | 2/20 offering deposit                 | Tithe<br>Sabbath School Missions<br>Investment<br>Local Church Budget<br>Sabbath School Local Expenses<br>Pathfinders Offerings<br>Building Fund | 400.00<br>85.00<br>25.00<br>25.00<br>414.50<br>68.00<br>25.00<br>457.50 | 1 500 00 |    |     |
| 5        | 8/29/20 Checking       | 8/2                  | 9/20 offering deposit                 | Tithe<br>Sabbath School Missions<br>Adventist TV Ministry<br>Local Church Budget<br>Sabbath School Local Expenses<br>Building Fund               | 300.00<br>36.40<br>53.10<br>183.48<br>32.32<br>194.70                   | 800.00   |    |     |
| 7        | 8/31/20 Checking       | Adv                  | ventistGiving deposit for Aug 31 2020 | Tithe<br>World Budget Offering<br>Local Church Budget<br>Sabbath School Local Expenses<br>Building Fund                                          | 635.00<br>5.00<br>30.00<br>40.00<br><u>10.00</u>                        | 720.00   |    |     |
|          |                        |                      |                                       | Total Deposi                                                                                                    | ts                                                                      | 6,259.51 |    |     |

En cualquier reporte de Jewel, la lupa indica que hay acceso a información adicional como transacciones específicas de depósitos, cheques, transferencias, etc.

#### Corrección de una cuenta en un depósito

![](_page_34_Figure_1.jpeg)

#### Corrección de una cuenta en un depósito (continuación)

![](_page_35_Figure_1.jpeg)

### Corrección de un cheque

| te Checks                                             |                 |          |                       | ×                |
|-------------------------------------------------------|-----------------|----------|-----------------------|------------------|
|                                                       |                 |          |                       |                  |
|                                                       |                 |          |                       | OK Cancel        |
| Checking                                              | Balance         |          |                       | Edit Check       |
| Sample SDA Church<br>7777 Main St<br>Sample, TX 77777 |                 |          |                       | New Check (F8)   |
| Pay to the Order of 107 AT&T                          |                 | <u> </u> | \$ 65.00              | Check Report     |
| Exactly Sixturfive and 00/100                         |                 | Dollars  |                       | Print Checks     |
| Memo <mark>linv. 45678 - Jun</mark>                   |                 | John Doe | Treasurer             | Print this Check |
| Account<br>708.54 Telephone / Internet                | Amount<br>65.00 |          | Electronic<br>Payment |                  |
|                                                       |                 |          |                       |                  |
|                                                       |                 |          |                       |                  |

7 | Cómo hacer ajustes | Certificación de Tesoreros de la Conferencia de Texas | 2020

Una vez seleccionado el cheque, haga clic en "Edit Check" y tendrá la opción de corregir el número de cheque, la fecha, a quién se le pagó, la cantidad, el memo y las cuentas.

Luego de corregir el cheque, haga clic en OK.

![](_page_36_Picture_5.jpeg)

### Corrección de una transferencia

| fer Funds                                                |               | ×                                                                                                    |                              |
|----------------------------------------------------------|---------------|----------------------------------------------------------------------------------------------------|------------------------------|
| Date Merro                                               |               | OK Cancel                                                                                                    | Una vez seleccionada la      |
| 08/31/20 08/2020 allocations                             |               | Egit Transfer                                                                                                    |                              |
| Transfer EROM a single account                           |               |                                                                                                    | Edit Transfer" y tendra la   |
| <ul> <li>Fransrer (<u>u</u> a single account)</li> </ul> |               | New Transfer (F8)                                                                                                | onción de corregir la fecha  |
| From Account                                             | Amount        | <u>D</u> elete Transfer                                                                                          | opcion de corregir la recha, |
| 102 Local Church Budget                                  | ▼ 1,255.52    |                                                                                                    | memo, las cuentas, y las     |
| Balance 0                                                | 0.00          | Next                                                                                                    |                              |
|                                                          |               | Previous                                                                                                    | cantidades.                  |
| To Account(s)                                            |               |                                                                                                    |                              |
| Account                                                  | Amount        | Transfer Depart                                                                                                  |                              |
| 201 Sabbath School Local Expenses                        | 62.78         |                                                                                                    | Luego de corregir la         |
| 910 Reserve                                              | 125.53        |                                                                                                    |                              |
| 708.55 Utilities<br>709.522 Motazas Paument              | 188.33        |                                                                                                    | transferencia haga clic en O |
| 602 Adventist Education Offerings                        | 502.21        | and the second second second second second second second second second second second second second second second |                              |
| 402 Evangelism (Local)                                   | 188.33 Insert |                                                                                                    |                              |
| 302 Pathfinders Offerings                                | 62.78 Delete  |                                                                                                    |                              |
| 304 Adventurers Offerings                                | 62.78         |                                                                                                    |                              |
|                                                          |               |                                                                                                    |                              |

![](_page_37_Picture_3.jpeg)

#### Transferencia de cheques a ahorros

![](_page_38_Picture_1.jpeg)

![](_page_38_Picture_2.jpeg)

#### Verifique los reportes antes de cerrar el mes

- Observe el "Financial Summary"
- Si hay cuentas con balances negativos, aproveche la oportunidad para corregirlas
- Si es necesario ajustar la distribución del presupuesto, este es el momento para hacerlo

![](_page_39_Picture_4.jpeg)

# **Conciliación Bancaria**

![](_page_40_Picture_1.jpeg)

2 / Conciliación Bancaria | Certificación de Tesoreros de la Conferencia de Texas | 2020

### Escriba el "Ending Date" y el "Ending Balance"

![](_page_41_Picture_1.jpeg)

3 | Conciliación Bancaria | Certificación de Tesoreros de la Conferencia de Texas | 2020

Jewel presenta como "Ending Date" el último día del mes anterior al que está abierto, pero la fecha se puede cambiar.

**IMPORTANTE:** Asegúrese de escribir la fecha del estado de cuenta si es diferente a la que Jewel presenta.

![](_page_41_Picture_5.jpeg)

#### Seleccione todos los depósitos del estado de cuenta

| -Checking Account                                                                                                    | Balance Per Ba<br>Ending Date<br>▼ 08/31/20                                                                                                    | nk:<br>Reginning 0.00                               | Print Deposit Report Check Report General Journal Entry                                                     | Cance         |
|----------------------------------------------------------------------------------------------------|----------------------------------------------------------------------------------------------------|-----------------------------------------------------|----------------------------------------------------------------------------------------------------|---------------|
|                                                                                                    |                                                                                                    | Ending   3,882.51                                   | Previous Bank Recs                                                                                          |               |
| O8/08/20 8/8/20 offering deposit     O8/08/20 8/8/20 offering deposit     O8/15/20 AdventistGiving deposit     O8/22/20 3/22/20 offering deposit     O8/23/20 offering deposit     | 799.00<br>1,657.00<br>or Aug 15 100.00<br>1,500.00<br>800.00                                                                                                    |                                                     | 4.000                                                                                                    | -             |
|                                                                                                    |                                                                                                    | Relieves                                            |                                                                                                    | APR NO        |
|                                                                                                    |                                                                                                    | Balances                                            |                                                                                                    | 100.00        |
| Onecks Written and Bank Fees                                                                                                    | More Checks                                                                                                    | - Balances<br>Bank End<br>Cleared Er                | ng Balance 3,882.51<br>ding Balance 4,739.51<br>e -857.00                                                   |               |
| Checks Written and Bank Fees<br>08/03/20 #1001 SWUC Re<br>08/05/20 #1 Atmos Ene<br>08/10/20 #2 City of Sam<br>08/13/20 #3 Republic<br>08/27/20 #4 A1&T<br>08/31/20 #1002 Woo, Beth | More Cbecks           volving Fund         500.00           gy         200.00           ple         55.00           ervices         43.00           25.00         25.00 | Add Entry & Deposits Aget. # Account Name Date Memo | ng Balance 3,882.51<br>ding Balance 4,739.51<br>e -857.00<br>and Interest Earned Checks Written a<br>Income | Ind Bank Fees |

4 | Conciliación Bancaria | Certificación de Tesoreros de la Conferencia de Texas | 2020

La mayoría de los errores de conciliación se deben al seleccionar transacciones que no están en el estado de cuenta.

Si la transacción no está, no la seleccione.

![](_page_42_Picture_5.jpeg)

## Si faltan los intereses, añádalos

| nk Reconciliation - 07/2020                                                                                                    |                                                                                   |                                                                                                    |
|----------------------------------------------------------------------------------------------------|-----------------------------------------------------------------------------------|----------------------------------------------------------------------------------------------------|
| Checking Account                                                                                                    | Balance Per<br>Ending Date<br>▼ 08/31/20                                          | Print       OF       Cancel         Deposit Report       Check Report       Check Report         Beginning 0.00       Ending 3.882.51       Previous Bank Recs                                                                                                    |
| Deposits and Interest Earned           ♥ 08/01/20         Beginning balances           ♥ 08/01/20         8/01/20 offering deposit           ♥ 08/01/20         8/01/20 offering deposit           ♥ 08/08/20         8/8/20 offering deposit           ♥ 08/15/20         8/15/20 offering deposit           ♥ 08/15/20         8/15/20 offering deposit           ♥ 08/15/20         8/22/20 offering deposit           ♥ 08/22/20         8/22/20 offering deposit           ● 08/29/20         8/23/20 offering deposit | Mgre Deposits<br>0.00<br>683.51<br>779.00<br>657.00<br>100.00<br>500.00<br>800.00 |                                                                                                    |
| Checks Written and Bank Fees<br>08/03/20 #1001 SWUC Revolving Fund<br>08/05/20 #-1 Atmos Energy<br>08/10/20 #-2 City of Sample                                                                                                    | More Checks<br>500.00<br>200.00<br>55.00                                          | Balances<br>Bank Ending Balance 3,882.51<br>Cleared Ending Balance 4,739.51<br>Difference -857.00                                                                                                    |
| 08/19/20 #-3 Republic Services     08/27/20 #-4 AT&T     08/31/20 #1002 Woo, Beth                                                                                                    | 43.00<br>65.00<br>25.00                                                           | Add Entry          • Deposits and Interest Earned         • Checks Written and Bank Fees         Aget: # Account Name         Income         Expense         [104 Interest Income         • • • •         [6.00         [0.00         Daje <u>Memo         [08/31/20         [Interests Aug 2020                                  </u> |

5 | Conciliación Bancaria | Certificación de Tesoreros de la Conferencia de Texas | 2020

Los intereses bancarios deben ser registrados con los depósitos.

Otros depósitos, como AdventistGiving, no deben ser registrados aquí. Deben ser registrados con las ofrendas.

![](_page_43_Picture_5.jpeg)

#### Seleccione todos los cheques del estado de cuenta

| nk Keconciliati                                                                                                | ion - 07/2020                                                                                                    |                                                                                |                                                                                            |                                            |                      |                                                                    |                                                            |                                               |                 |
|----------------------------------------------------------------------------------------------------|----------------------------------------------------------------------------------------------------|--------------------------------------------------------------------------------|--------------------------------------------------------------------------------------------|--------------------------------------------|----------------------|--------------------------------------------------------------------|------------------------------------------------------------|-----------------------------------------------|-----------------|
| - Checking A                                                                                                   | Account                                                                                                    |                                                                                |                                                                                            | Balance Pe<br>Ending Date<br>08/31/20      | r <mark>Bank:</mark> | De<br>Cr                                                           | Print<br>eposit Report<br>neck Report<br>ral Journal Entry | OK San                                        | <b>K</b><br>nce |
|                                                                                                    |                                                                                                    |                                                                                |                                                                                            | •                                          | Ending [3,882.51     | Prev                                                               | rious Bank Recs                                            |                                               |                 |
|                                                                                                    | Beginning balance<br>8/01/20 offering d<br>8/8/20 offering d<br>8/15/20 offering d<br>8/22/20 offering d<br>8/22/20 offering d<br>8/22/20 offering d<br>Interests Aug 2020 | rs<br>leposit<br>leposit<br>aposit for Aug 15<br>leposit<br>leposit<br>leposit | 0.00<br>683,51<br>799,00<br>1,657,00<br>1,657,00<br>1,650,00<br>1,500,00<br>800,00<br>6,00 |                                            |                      |                                                                    |                                                            |                                               |                 |
|                                                                                                    |                                                                                                    |                                                                                |                                                                                            |                                            |                      | Balances                                                           |                                                            |                                               |                 |
| Checks Wr                                                                                                    | ten and Bank F<br>#1001 SWU                                                                                                    | ees<br>UC Revolving Fund                                                       | Mo                                                                                         | re C <u>h</u> ecks<br>500.00               | J                    | Bank Ending Balance<br>Cleared Ending Balance<br><b>Difference</b> | 3,882.51<br>                                               |                                               |                 |
| <ul> <li>✓ 08/05/20</li> <li>✓ 08/10/20</li> <li>✓ 08/19/20</li> <li>✓ 08/27/20</li> <li>✓ 08/31/20</li> </ul> | #-1 Atm<br>#-2 City<br>#-3 Rep<br>#-4 AT&<br>#1002 Woo                                                                                                    | os Energy<br>of Sample<br>ublic Services<br>T<br>5, Beth                       |                                                                                            | 200.00<br>55.00<br>43.00<br>65.00<br>25.00 | Add Entry            | C Deposits and Interest Ear                                        | ned C Check                                                | ks Written and Bank Fe<br>ome <u>Exp</u> ense | ses-            |
|                                                                                                    |                                                                                                    |                                                                                |                                                                                            |                                            | I<br>Date <u>M</u> e | mo                                                                 |                                                            | 1                                             |                 |

6 | Conciliación Bancaria | Certificación de Tesoreros de la Conferencia de Texas | 2020

Al igual que con los depósitos, si selecciona cheques que no están en el estado de cuenta, la conciliación no va a balancear.

Si el cheque no está, no lo seleccione.

![](_page_44_Picture_5.jpeg)

## Imprima el reporte de conciliación

| Sample<br>Printed 9/2 | <b>SDA (</b><br>6/2020 | Church                              |          | Bank Reconciliatio<br>Checking - as of 8/31/202 |
|-----------------------|------------------------|-------------------------------------|----------|-------------------------------------------------|
| Date                  | Num                    | Memo/Payee                          | Amount   |                                                 |
| Cleared D             | eposits ar             | d Interest Earned                   |          |                                                 |
| 08/31/20              |                        | Interests Aug 2020                  | 6.00     |                                                 |
| 08/01/20              |                        | Beginning balances                  | 0.00     |                                                 |
| 08/01/20              |                        | 8/01/20 offering deposit            | 683.51   |                                                 |
| 08/08/20              |                        | 8/8/20 offering deposit             | 799.00   |                                                 |
| 08/15/20              |                        | 8/15/20 offering deposit            | 1,657.00 |                                                 |
| 08/22/20              |                        | 8/22/20 offering deposit            | 1,500.00 |                                                 |
| 08/15/20              |                        | AdventistGiving deposit for Aug 15  | 100.00   |                                                 |
|                       |                        | Total                               | 4,745.51 |                                                 |
| Cleared C             | hecks and              | l Bank Fees                         |          |                                                 |
| 08/03/20              | #1001                  | SWUC Revolving Fund                 | 500.00   |                                                 |
| 08/05/20              | #-1                    | Atmos Energy                        | 200.00   |                                                 |
| 08/10/20              | #-2                    | City of Sample                      | 55.00    |                                                 |
| 08/19/20              | #-3                    | Republic Services                   | 43.00    |                                                 |
| 08/27/20              | #-4                    | AT&T                                | 65.00    |                                                 |
|                       |                        | Total                               | 863.00   |                                                 |
| Uncleared             | Deposits               | and Interest Earned                 |          |                                                 |
| 08/29/20              |                        | 8/29/20 offering deposit            | 800.00   |                                                 |
|                       |                        | Total                               | 800.00   |                                                 |
| Uncleared             | Checks a               | nd Bank Fees                        |          |                                                 |
| 08/31/20              | #1002                  | Woo, Beth                           | 25.00    |                                                 |
|                       |                        | Total                               | 25.00    |                                                 |
|                       |                        | n returns not anno                  | 0.00     |                                                 |
|                       |                        | Cleaned Department Interest Torres  | 0.00     |                                                 |
|                       |                        | Cleared Deposits and Interest Earne | 4,/43.31 |                                                 |
|                       |                        | Cleared Checks and Bank Fees        | -803.00  |                                                 |
|                       |                        | Cleared Ending Balance 8/31/20      | 5,882.51 |                                                 |
|                       |                        | Uncleared Deposits and Interest Ear | 800.00   |                                                 |
|                       |                        | Unclosed Checks and Bank Fees       | 25.00    |                                                 |
|                       |                        | Adjusted Bank Balance 8/31/20       | 4.657.51 |                                                 |

![](_page_45_Picture_2.jpeg)

![](_page_45_Picture_3.jpeg)

Siempre imprima el reporte de conciliación y compare el "Adjusted Bank Balance" con el balance de la cuenta que concilió.

Deben ser iguales.

![](_page_45_Picture_6.jpeg)

#### **Concilie otras cuentas**

| ┌ Checking Account                     | Balance Per Bank    | Print         Deposit Report         Check Report         General Journal Entry          |
|----------------------------------------|---------------------|------------------------------------------------------------------------------------------|
| 1                                      | 07/31/20Ending 0.00 | Previous Bank Recs                                                                       |
|                                        |                     |                                                                                          |
|                                        |                     | Balances                                                                                 |
| _ <u>C</u> hecks Written and Bank Fees | More Checks         | Bank Ending Balance 0.00<br>Cleared Ending Balance 3,882.51<br>Difference -3,882.51      |
|                                        |                     |                                                                                          |
|                                        | Add Entry           | C Deposits and Interest Earned     C Checks Written and Bank Fees     Income     Expense |

8 | Conciliación Bancaria | Certificación de Tesoreros de la Conferencia de Texas | 2020

Si desea conciliar otras cuentas, por ejemplo, SWUC Revolving Fund, selecciónela de la lista de cuentas y concilie siguiendo los pasos anteriores.

![](_page_46_Picture_4.jpeg)

### **Conciliaciones anteriores**

| "Previous Bank Rec<br>imprimir conciliacio          | s" le permite ve<br>nes anteriores.                                       | re                                                                                                   | 1 Checking<br>Bank Reconciliations<br>2020-08-31 ~ 3,882.51                                                                                                    |
|-----------------------------------------------------|---------------------------------------------------------------------------|----------------------------------------------------------------------------------------------------|----------------------------------------------------------------------------------------------------|
| Checking Account<br>1 Checking 08/31/20, \$3,882,51 | Balance Per Bank:<br>Ending Date Beginning 3.882.<br>07/31/20 Ending 0.00 | Check Report<br>General Journal Entry<br>Previous Bank Recs                                          | 2020 08:31 - 3822.51           Date         Num [Memo/Paye8]           Cleared Deposits and Interest Earned         08/31/20           08/01/20         Interests Aug 2020           08/01/20         Beginning balances           08/01/20         8/01/20 offering deposit           08/08/20         8//61/20 offering deposit           08/08/20         8//61/20 offering deposit |
| Deposits and Interest Earned                        | More Deposits                                                             |                                                                                                    | 08/22/20         8/22/20 offering deposit           08/22/20         8/22/20 offering deposit           08/15/20         AdventistGiving deposit for Aug 15 2020           Total           Cleared Checks and Bank Fees           08/03/20         #1001 SWUC Revolving Fund           08/05/20         #1 Atmos Energy           08/05/20         #2 Cleared reference                |
|                                                     |                                                                           | Balances<br>Bank Ending Balance 0.00                                                                 | 08/19/20 #-3 Republic Services<br>08/27/20 #-4 AT&T<br>Total<br>Uncleared Deposits and Interest Earned<br>08/29/20 8/29/20 offering deposit<br>Total                                                                                                    |
| hecks Written and Bank Fees                         | More Checks                                                               | Cleared Ending Balance 3.882.51<br>Difference -3,882.51                                              | Uncleared Checks and Bank Fees<br>08/31/20 #1002 Woo, Beth<br>Total                                                                                                    |
|                                                     | Add Entry                                                                 | C Deposits and Interest Earned     C Dhecks Written and Bank Fees     Account Name     Expense     F | Beginning Balance<br>Cleared Deposits and Interest Earned<br>Cleared Checks and Bank Fees<br>Cleared Ending Balance 8/31/20                                                                                                    |
|                                                     |                                                                           |                                                                                                    | Understand Describe and Interest Describ                                                                                                    |

![](_page_47_Picture_2.jpeg)

9 | Conciliación Bancaria | Certificación de Tesoreros de la Conferencia de Texas | 2020